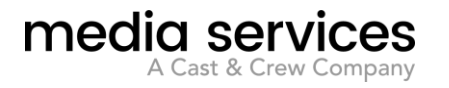

# **Media Services – Crew Portal Login Process**

Media Services is migrating your Crew Portal login to OKTA, a new, secure access system that ties directly to your Mobile Device. You will be required to log in and create a new password and create an OKTA multi-factor verifier. This document will help guide you through the process.

#### I. MIGRATING TO OKTA

First log into: crewportal.mediaservices.com. If you are a first-time user, click the REGISTER button and enter in the required personal information. If you are a returning user, please enter your email address and click CONTINUE.

| CONTINUE |  |
|----------|--|

Once you've been recognized as a Crew Portal user, you will log into the standard USERNAME/ PASSWORD page shown below. Please enter your email address in the USERNAME field and your current password in the PASSWORD field, click SIGN IN. If you've forgotten your password, leave the PASSWORD field blank and click FORGOT PASSWORD.

| USERNAME               |               |
|------------------------|---------------|
| user@mediaservices.com |               |
| PASSWORD               |               |
| •••••                  | ©             |
| Remember me            |               |
| SIGN IN                |               |
|                        | Forgot Passwo |

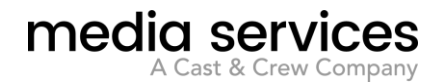

Once your username and password have verified, you will receive a message in red notating that you have migrated your account to OKTA and you may check your email to receive a link to the PASSWORD RESET page.

| CREW PORTAL                                                                                                    |
|----------------------------------------------------------------------------------------------------|
| Thank you for providing your credentials. Please check<br>your email for additional instructions. Please note: From<br>your email, you will be redirected to a Cast & Crew<br>branded webpage. This is for security purposes only;<br>your Crew Portal experience will not change.                                   |
| All user accounts are being converted to<br>Okta Security Management.<br>If this is your first time using the Crew Portal, please click the<br>'REGISTER' button below.<br>Otherwise, please enter your Crew Portal email below and log<br>in on the following screen.<br>Please clear your browser cache and begin. |
| LOGIN                                                                                                    |
|                                                                                                    |
| CONTINUE                                                                                                    |

Once you've received and opened the email message from Media Services, simply tap the CLICK HERE link as seen in the email message below.

| crew portal                                                                                                    |
|----------------------------------------------------------------------------------------------------|
| Thank you for migrating your Media Services Mobile account to use OKTA.                                                                             |
| To get started, <u>click here</u> to finish setting up your account. Upon login, you will be directed to a Cast &<br>Crew website. This is normal.  |
| If you believe this was received in error or you have any questions regarding your login, please contact Software Support at sws@mediaservices.com. |

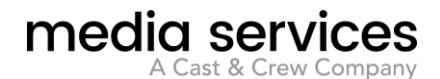

#### **II. Password Update**

As soon as you click the link, you will be directed to a Cast & Crew branded webpage to enter in a new password. Below is a screenshot of the password requirements necessary for the OKTA login. This will become your new Crew Portal password moving forward. You must enter it twice in order to verify it in the system.

| Password requiren                  | nents:                                    |
|------------------------------------|-------------------------------------------|
| <ul> <li>At least 8 cha</li> </ul> | racters                                   |
| <ul> <li>A symbol</li> </ul>       |                                           |
| <ul> <li>No parts of y</li> </ul>  | our username                              |
| <ul> <li>Does not Incl</li> </ul>  | ude your first name                       |
| <ul> <li>Does not Incl</li> </ul>  | ude your last name                        |
| <ul> <li>Your passwor</li> </ul>   | d cannot be any of your last 20 passwords |
| Repeat new passv                   | vord                                      |

In addition to updating the password, you may also select an OPTIONAL SMS text or voice call as a secondary verifier - this is only optional and is not required to complete the set up process.

|   | Add a phone number for resetting your password or unlocking your account using SMS (optional)                                                             |
|---|----------------------------------------------------------------------------------------------------|
|   | Okta can send you a text message with a recovery code. This feature is<br>useful when you don't have access to your email.                                |
|   | Add Phone Number                                                                                                    |
|   |                                                                                                    |
|   |                                                                                                    |
| - | Add a phone number for resetting your password or unlocking your                                                                                          |
| ٩ | account using Voice Call (optional)                                                                                                    |
| 0 | Account using Voice Call (optional)<br>Okta can call you and provide a recovery code. This feature is useful<br>when you don't have access to your email. |

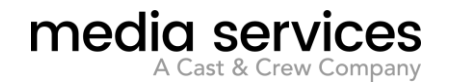

You are now required to select a personalized security image by simply clicking it - the system will mark it with a checkmark as seen below. Click CREATE MY ACCOUNT to continue the set up process.

| Click a picture to choose a security image<br>Your security image gives you additional assurance that you are logging<br>Into Okta, and not a fraudulent website. |   |  |  |
|----------------------------------------------------------------------------------------------------|---|--|--|
|                                                                                                    |   |  |  |
|                                                                                                    |   |  |  |
|                                                                                                    |   |  |  |
|                                                                                                    |   |  |  |
| Create My Account                                                                                                    | ] |  |  |

\*\*\*Once you ve created your account, you will be required to create an OKTA multi-factor authentication tied directly to your Mobile device. This is an extra layer of security to protect your personal information. Proceed to Step III to set up your OKTA multi-factor.\*\*\*

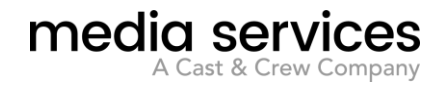

### **III. Multi-Factor Authentication**

You must select one method of Multi-Factor Authentication - there are three options available. This will become your default method of authentication tied directly to your phone and will be required each time you log in.

OPTION 1: The OKTA VERIFY APP may be downloaded from your phone's App Store or Google Play. This method may only be used with Apple or Android phones. If you would like to use this method, click SETUP, then select your device, now use your phone's camera to capture the QR code and download the app to your device.

| Okta Verify<br>Use a push notification sent to the<br>mobile app.<br>Setup               |  |  |  |  |
|------------------------------------------------------------------------------------------|--|--|--|--|
| Cast à Crew                                                                              |  |  |  |  |
| Setup Okta Verify                                                                        |  |  |  |  |
| Select your device type                                                                  |  |  |  |  |
| <ul> <li>iPhone</li> <li>Android</li> </ul>                                              |  |  |  |  |
| Back to factor list                                                                      |  |  |  |  |
| Cast & Crew                                                                              |  |  |  |  |
|                                                                                          |  |  |  |  |
| Setup Okta Verify                                                                        |  |  |  |  |
| Scan barcode                                                                             |  |  |  |  |
| Launch Okta Verify<br>application on your<br>mobile device and<br>select Add an account. |  |  |  |  |
| Can't scan?                                                                              |  |  |  |  |
| Back to factor list                                                                      |  |  |  |  |

Follow the instructions on your phone to register with the OKTA app, then click FINISH to complete the process.

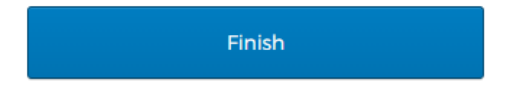

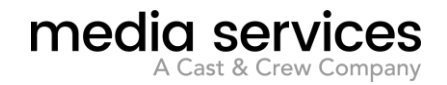

OPTION 2: The SMS AUTHENTICATION is a 6 digit number sent directly to your phone through text. This is the easiest option of the three. Simply click SETUP, then select your country and enter your cell phone number. \*\*\*You must click SEND CODE to receive the code to your phone.\*\*\*

| SMS | SMS Authentication<br>Enter a single-use code sent to your<br>mobile phone. |
|-----|-----------------------------------------------------------------------------|
|     | Setup                                                                       |
|     | Cast & Crew                                                                 |
|     |                                                                             |
|     | Receive a code via SMS to authenticate                                      |
|     | United States 🔹                                                             |
|     | Phone number                                                                |
|     | +] Send code                                                                |
|     | Back to factor list                                                         |

Enter in the code, click VERIFY and click FINISH to complete the process.

| Finish |
|--------|
|--------|

OPTION 3: The VOICE CALL AUTHENTICATION is an auto-call directly to your phone which audibly reads the 5 digit code to you. Simply click SETUP, then select your country and enter your cell phone number. \*\*\*You must click CALL to receive the call to your phone.\*\*\*

| ٩ | Voice Call Authentication<br>Use a phone to authenticate by<br>following voice instructions. |
|---|----------------------------------------------------------------------------------------------|
|   | Follow phone call instructions to authenticate                                               |
|   | United States   Phone number Extension  I  Call Back to factor list                          |

Enter in the code, click VERIFY and click FINISH to complete the process.

| Finish |  |
|--------|--|
|        |  |

## **IV. OKTA TIPS**

TIP 1: When entering in your multi-factor authentication, click the DO NOT CHALLENGE ME ON THIS DEVICE FOR THE NEXT 12 HOURS box and you will not need to re-enter your multi-factor for 12 hours as long as you use the same device.

TIP 2: If you need to REGISTER for a new account to retrieve your payslips, please be prepared to enter in your social security number, date of birth, last name and current email address. If any of these pieces of personal data is incorrect in our system, you will not be permitted to register. In this case, simply contact the Media Services help desk at: sws@mediaservices.com to resolve this with our support staff.

TIP 3: Once you've registered with OKTA and set up your multi-factor authentication, you will no longer need to register again. However, if you would like to change your multi-factor (such as you receive a new phone or a new phone number), kindly contact the Media Services help desk at: sws@mediaservices.com and they will be able to reset the authentication for you.

TIP 4: If you are having issues logging into your Crew Portal account or OKTA multi-factor, first try clearing your cache and browsing history on your computer or mobile device.

TIP 5: If you already have an OKTA account through our Client Portal, you may enter your same credentials into the Crew Portal and migrate it. It will then be linked together and you will not have to complete the account activation again.

TIP 6: If you have any other comments, questions or concerns regarding the Media Services-Crew Portal, or any other Media Services product, please contact us at: crewportalhelp@mediaservices.com.

Thank you!